# NVR and IP Cameras How To Access the NVR System from Internet Explorer

Before troubleshooting, please make sure to have your NVR and Windows Computer connected through an Ethernet cable to the router.

If you are having trouble accessing your NVR through its IP Address on the Internet Explorer, please do the following:

**Enabling DHCP in the NVR:** Right click on the screen you have connected directly to your NVR, and click on the option labeled "Main Menu"

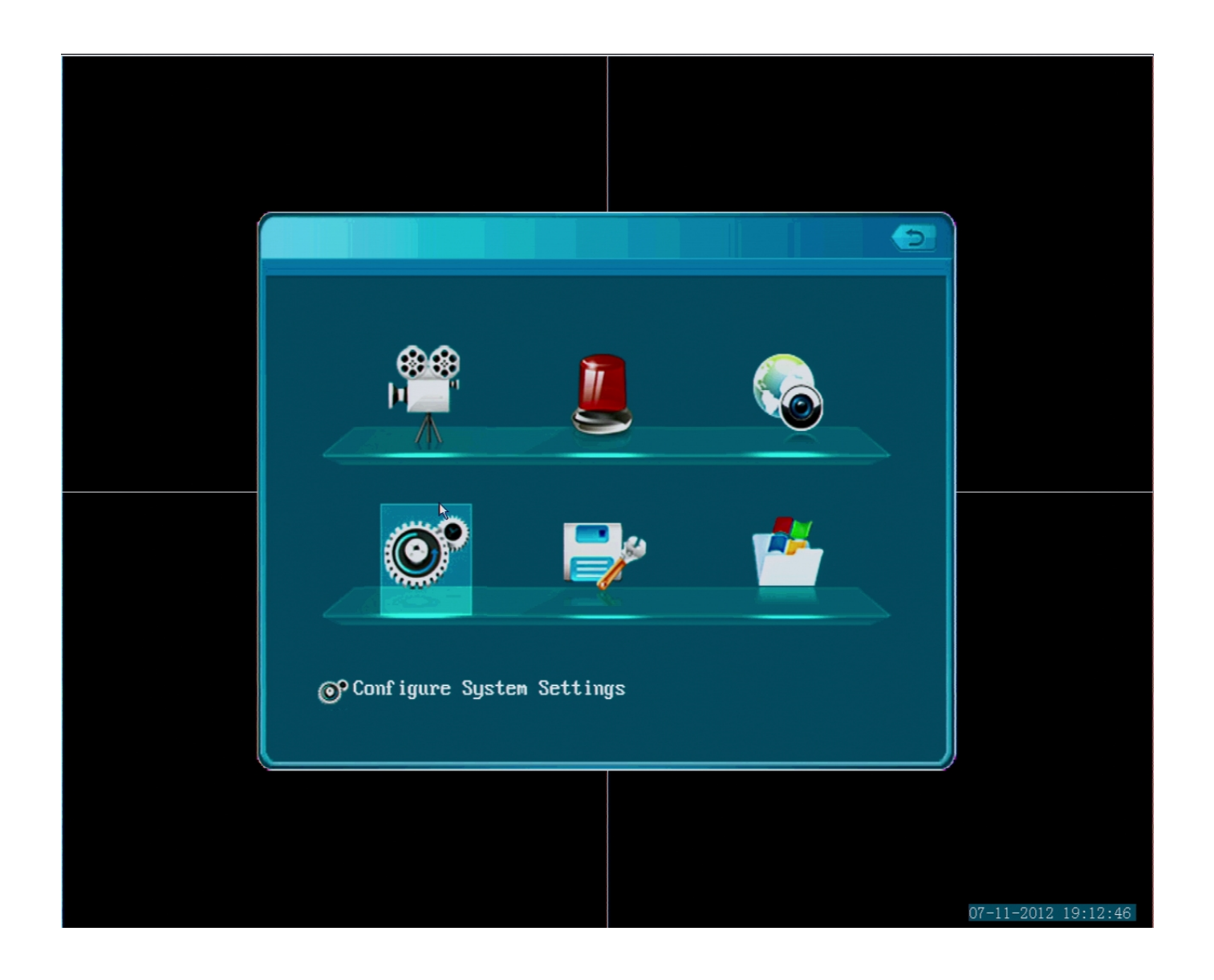

Click on "Configure System Settings"

Page 1 / 6 (c) 2025 Jeremy Schultz <itmanager@eptco.com> | 2025-06-30 20:57 URL: https://kb.zmodo.com/index.php?action=artikel&cat=172&id=85&artlang=en

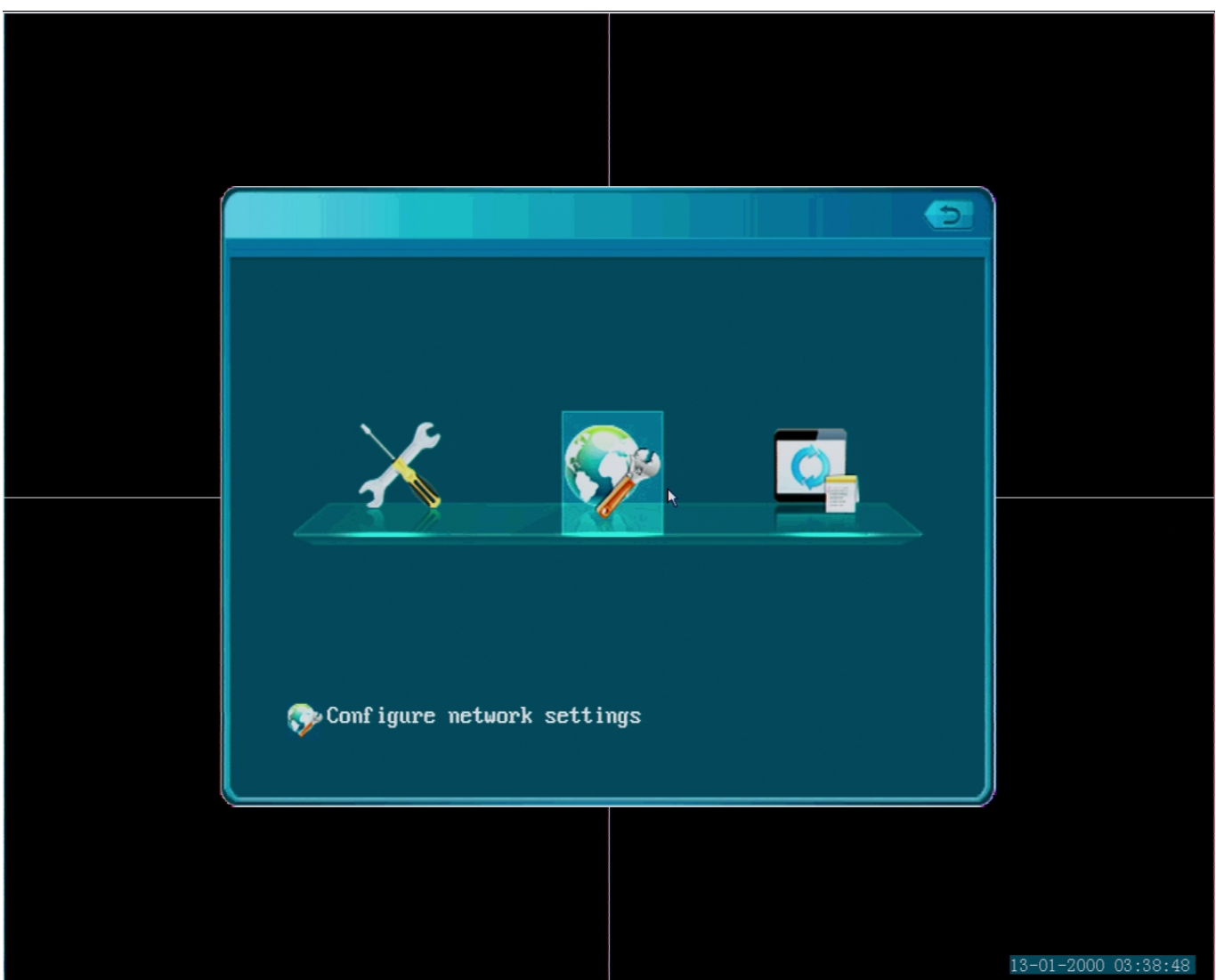

Select the middle option labeled "Configure Network settings"

|              |                        | 2               |                     |
|--------------|------------------------|-----------------|---------------------|
| 🔲 DHCP       |                        |                 |                     |
| IPAddress    | 172 16 4 140           | WebPort 00080   |                     |
| Netmask      | 255 255 255 0          | UideoPort ABAAA |                     |
| Gateway      | 172 16 4 1             |                 |                     |
| MasterDNS    | 202 96 134 133         | PhonePort 09000 |                     |
| SlaveDNS     | 8 8 8 8                | ]               |                     |
| MACAddress   | 04 - 5c - 06 - 00 - ad | - 31 Default    |                     |
| PPPOESetting | s DDNSSettings E-mai   | lSettings Save  |                     |
| UPNPSettings | FTPSettings            | Close           |                     |
|              |                        |                 |                     |
|              |                        |                 |                     |
|              |                        |                 |                     |
|              |                        |                 | 06-10-2012 07:14:15 |

Proceed to enable the option "DHCP" up on the top of your network menu (white box = on, blue box = off). Save the settings.

Unplug the power from your NVR system, wait 5 seconds and plug it back in.

Once it's back up, go back to the Network menu you were working on. Take a look at the IP Address and write it down.

|              |                          | 3               |                     |
|--------------|--------------------------|-----------------|---------------------|
| 🔲 DHCP       |                          |                 |                     |
| IPAddress    | 172 16 4 140             | WebPort 00080   |                     |
| Netmask      | 255 255 255 0            |                 |                     |
| Gateway      | 172 16 4 1               |                 |                     |
| MasterDNS    | 202 96 134 133           | PhonePort 09000 |                     |
| SlaveDNS     | 8 8 8 8                  |                 |                     |
| MACAddress   | 04 - 5c - 06 - 00 - ad . | 31 Default      |                     |
| PPPOESetting | s DDNSSettings E-mail    | Settings Save   |                     |
| UPNPSettings | FTPSettings              | Close           |                     |
|              |                          |                 |                     |
|              |                          |                 |                     |
|              |                          |                 |                     |
|              |                          |                 | 06-10-2012 07:14:15 |

Go to your Windows Computer, open the IPC Search Tool, hit refresh and confirm that the IP Address shown next to "ZMD-NV-SBN4" is the same as the one you wrote down.

| 船 IPCSearch | _            | _          | -             |                   |              | 1.1          | 1           |              |          | Ξ       | 3   |
|-------------|--------------|------------|---------------|-------------------|--------------|--------------|-------------|--------------|----------|---------|-----|
|             |              |            |               |                   |              |              |             |              | Refresh  | Help    |     |
| Device type | IP           | Gateway    | Sub mask      | MAC               | Video number | Audio number | Alarm input | Alarm output | Intercom | Storage | Weł |
| ZMD-NV-SBN4 | 172.16.4.185 | 172.16.4.1 | 255.255.255.0 | 04:5c:06:00:ad:31 | 4            | 0            | 4           | 1            | Ν        | Y       | 80  |
|             |              |            |               |                   |              |              |             |              |          |         |     |
|             |              |            |               |                   |              |              |             |              |          |         |     |
|             |              |            |               |                   |              |              |             |              |          |         |     |
|             |              |            |               |                   |              |              |             |              |          |         |     |
|             |              |            |               |                   |              |              |             |              |          |         |     |
|             |              |            |               |                   |              |              |             |              |          |         |     |
|             |              |            |               |                   |              |              |             |              |          |         |     |
|             |              |            |               |                   |              |              |             |              |          |         |     |
|             |              |            |               |                   |              |              |             |              |          |         |     |
|             |              |            |               |                   |              |              |             |              |          |         |     |
|             |              |            |               |                   |              |              |             |              |          |         |     |
|             |              |            |               |                   |              |              |             |              |          |         |     |
|             |              |            |               |                   |              |              |             |              |          |         |     |
|             |              |            |               |                   |              |              |             |              |          |         |     |
|             |              |            |               |                   |              |              |             |              |          |         |     |
|             |              |            |               |                   |              |              |             |              |          |         |     |
|             |              |            |               |                   |              |              |             |              |          |         |     |
| 4           |              |            | 1             | 11                | 1            |              |             |              |          |         | Þ   |

Proceed to access your NVR system again on the Internet Explorer. Type in the new IP Address of the NVR in the address bar and hit Enter. If the loading circle spins for more than 10 seconds with no result, open a new tab next to that one and retry it.

| Login Page - Windows Internet Ex | xplorer                                 | March Programment Marcal .   | Salling in Holler In-N. | · High a the Officerce line |
|----------------------------------|-----------------------------------------|------------------------------|-------------------------|-----------------------------|
| 🔵 🔘 🗢 🙋 http://172.16.4.185      | 5/                                      |                              |                         | - 🗟 + ×                     |
| 🚖 Favorites 🛛 👍 🔧 Google 🚺       | Suggested Sites 🔻 🙋 Web Slice Gallery 🕶 |                              |                         |                             |
| 🔠 🔻 🚫 NVR Web Manager            | 🏉 Login Page 🛛 🗙 🗌                      |                              |                         | Å • 6                       |
|                                  |                                         |                              |                         |                             |
|                                  |                                         |                              |                         |                             |
|                                  |                                         |                              |                         |                             |
|                                  |                                         |                              |                         |                             |
|                                  |                                         | Your Security - Our Priority |                         |                             |
|                                  |                                         |                              |                         |                             |
|                                  |                                         | UserName:                    |                         |                             |
|                                  |                                         |                              |                         |                             |
|                                  |                                         | rassword:                    | UK                      |                             |
|                                  |                                         | VideoPort: <mark>8000</mark> |                         |                             |
|                                  |                                         | 简体中文 Q                       | English Ocx Download    |                             |
|                                  |                                         |                              |                         |                             |
|                                  |                                         |                              |                         |                             |
|                                  |                                         |                              |                         |                             |
|                                  |                                         |                              |                         |                             |
|                                  |                                         |                              |                         |                             |

Changing the WebPort on the NVR: If you get no response after several attempts, we are going to proceed to change the WebPort on your NVR. Go to the Page 5 / 6 (c) 2025 Jeremy Schultz <itmanager@eptco.com> | 2025-06-30 20:57

URL: https://kb.zmodo.com/index.php?action=artikel&cat=172&id=85&artlang=en

network menu of your system, and change the WebPort from "00080" to "01025", and save it. Reboot your system.

|              |                        | 2               | -                   |
|--------------|------------------------|-----------------|---------------------|
| 🔲 ДНСР       |                        |                 |                     |
| IPAddress    | 172 16 4 140           | WebPort 00080   |                     |
| Netmask      | 255 255 255 0          | VideoPort 08000 |                     |
| Gateway      | 172 16 4 1             | PhonePont 09000 |                     |
| MasterDNS    | 202 96 134 133         |                 |                     |
| SlaveDNS     | 8 8 8 8                | )               |                     |
| MACAddress   | 04 - 5c - 06 - 00 - ad | - 31 Default    |                     |
| PPPOESetting | s DDNSSettings E-mail  | lSettings Save  |                     |
| UPNPSettings | s FTPSettings          | Close           |                     |
|              |                        |                 |                     |
|              |                        |                 |                     |
|              |                        |                 |                     |
|              |                        |                 | 06-10-2012 07:14:15 |

When it is back up, go to the network menu again and write down the new IP Address.

This time, input that address in your Internet Explorer followed by a :1025 at the end. (e.g <u>http://172.16.4.157:1025</u>)

If it still fails to connect, repeat this procedure with a new Ethernet Cable as it is likely to be defective. Unique solution ID: #1084 Author: Alex Crewell Last update: 2013-08-16 19:29